# O365 使用者自助式密碼重設

### 一、登入網址 teams.microsoft.com 或office.com

| test@o365.tku.edu.tw |    |
|----------------------|----|
| 輸入密碼                 |    |
|                      |    |
| 忘記密碼                 |    |
| 使用其他帳戶登入             |    |
|                      | 容1 |

1.輸入正確帳密。
2.按[登入]。

# 二、啟用自助式密碼重設

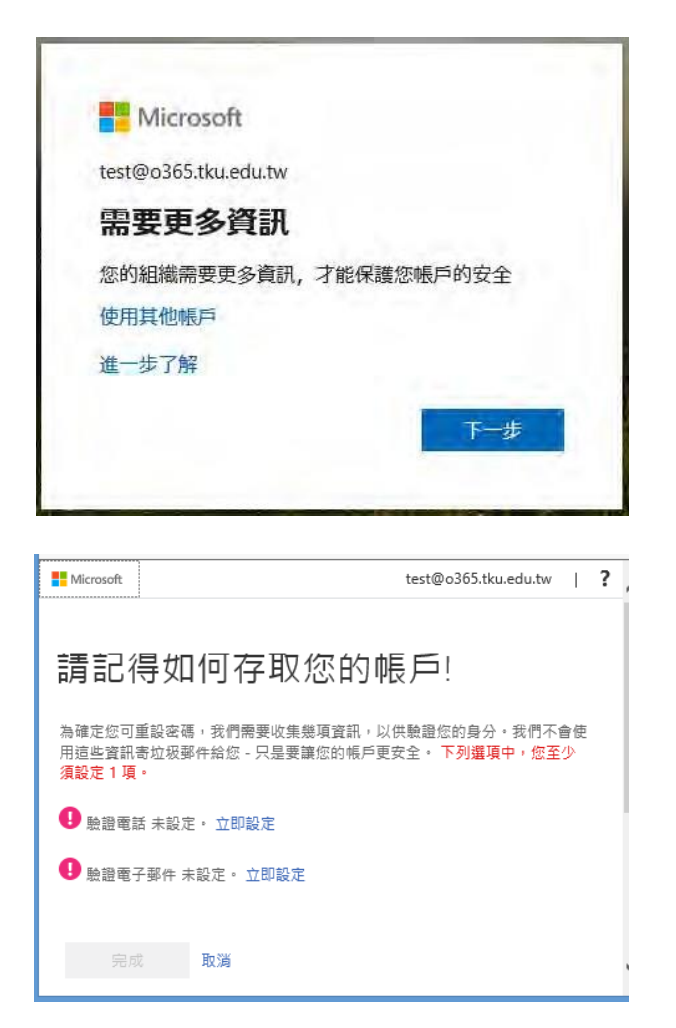

Step1:

1.按 [下一步]。

Step2:

1.按[立即設定] (選驗證電話)。

註:如暫不設定,可按[取消]。

| 請記得如何存取您的帳戶!                        |   |   |        |
|-------------------------------------|---|---|--------|
| 請確認下列您的驗證電話號碼。<br>驗證電話<br>台灣 (+886) |   |   |        |
| 傳簡訊給我 撥號給我                          |   |   | ,<br>, |
| Hicrosoft test@o365.tku.edu.tw      | 1 | ? | ^      |
| 請記得如何存取您的帳戶!                        |   |   |        |

 $\sim$ 

× 驗證 再試一次

test@o365.tku.edu.tw | ?

驗證電話

台灣 (+886)

0973168858

888289

Microsoft

傳 簡訊 給我 撥號 給我 我們已傳送包含驗證碼的 簡訊到您的手機。

請記得如何存取您的帳戶!

✓ 驗證電話 設定為 +886 0973168858。 變更

驗證電子郵件未設定。立即設定
完成
取消

謝謝!如果您忘記密碼,我們將使用下列資訊復原您的帳戶。請按一下 [完成],驚開此頁 面。

#### Step3:

1.選擇國碼:如,台灣(+886)。

- 2.輸入手機號碼。
- 3.按[傳簡訊給我]。
- 4.手機將收到「驗證碼」簡訊。

| Step4: |
|--------|
|--------|

- 1.輸入「驗證碼」。
- 2.按[驗證]。

\*驗證正確後完成手機驗證設定。

Step5:

1.再按[立即設定]
(選驗證電子郵件)。

| Microsoft test@o365.tku.edu.tw   ?                            | ^                     |
|---------------------------------------------------------------|-----------------------|
| 請記得如何存取您的帳戶!                                                  | Step6:                |
| 以下是您的驗證電子郵件地址,請確認。請勿使用您主要的工作或電子郵件。                            | 1.輸入個人常用 Email。       |
| 驗證電子郵件<br>dragon@mail.tku.edu.twl                             | 2.按[寄電子郵件給我]。         |
| 寄電子郵件給我                                                       | 3. Email 將收到「驗證碼」。    |
| 上一步                                                           |                       |
|                                                               | ~                     |
| ■ Mirmont test@o365 thu edu two 1 2                           | -                     |
| 請記得如何存取您的帳戶!                                                  | Step7:                |
| 以下是您的驗證電子鄧件地址,請確認。請勿使用您主要的工作或電子鄧件。                            | 1.輸入E-mail收到的「驗證      |
| 验證電子 夢作                                                       | 碼」。                   |
| aragonemail.kku.eau.tw<br>寄電子部件給我<br>我們已傳送一封包含驗證碼的電子郵件到您的收件匣。 | 2.按[驗證]。              |
| 480691 × 驗證                                                   | *驗證正確後完成電子郵件驗證<br>設定。 |
|                                                               | ~                     |
| Microsoft test@o365.tku.edu.tw   ?                            | ^                     |
| 請記得如何存取您的帳戶!                                                  | Step8:                |
| 謝謝! 如果您忘記密碼,我們將使用下列資訊復原您的帳戶。請按一下 [完成],關閉此頁<br>面。              | 1. 按[完成]。             |
| ✓ 驗證電話 設定為 +886 0973168858 · 變更                               |                       |
| ● 驗證電子郵件 設定為 dragon@mail.tku.edu.tw · 變更                      |                       |
| 完成 取消                                                         |                       |
|                                                               | ~                     |

## 三、忘記密碼時,自助式密碼重設流程

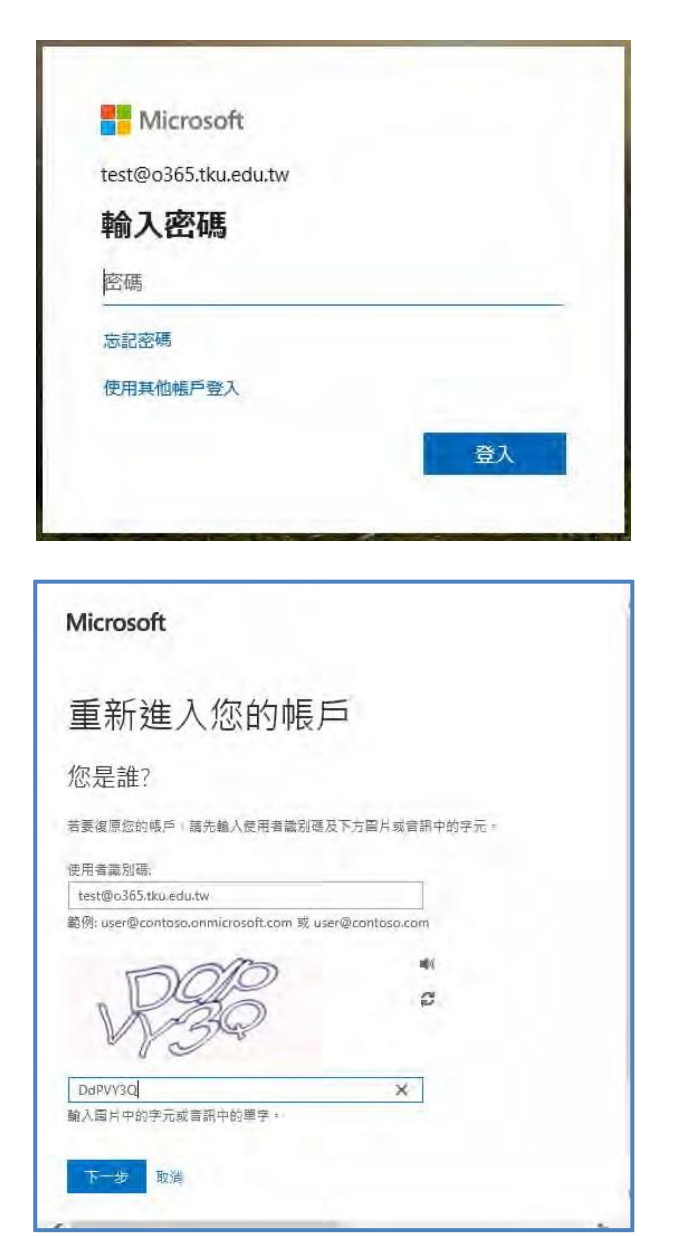

■ 需電子郵件到我的噴用電子郵件
● 需電子郵件到我的噴用電子
● 傳醬訊到我的行動電話
● 撥打我的行動電話
● 撥打我的行動電話

Step1:

1 按 [忘記密碼]。

Step2:

1.輸入驗證圖片的文字。
2.按 [下一步]。

Step3:

1.選擇行動電話。
2.輸入原登記之手機號碼。
3.按 [傳簡訊]。
4.手機將收到「驗證碼」簡訊。

| 重新進入您的帳戶                              |                                                                           |  |  |  |  |
|---------------------------------------|---------------------------------------------------------------------------|--|--|--|--|
| 驗證步驪 <b>1</b> > 選擇新密碼                 |                                                                           |  |  |  |  |
| 請選擇我們應該用於驗證的連絡方式:                     |                                                                           |  |  |  |  |
| ○ 寄電子藝件到我的備用電子郵件<br>件地址               | 我們已傳送一則包含驗證碼的簡訊到您的手機。                                                     |  |  |  |  |
| ● 傳簡訊到我的行動電話                          | 1/5/62 X                                                                  |  |  |  |  |
| ○ 撥打我的行動電話                            | 下一步 再試一次 連絡您的系統管理員                                                        |  |  |  |  |
|                                       |                                                                           |  |  |  |  |
| ,<br>取消                               |                                                                           |  |  |  |  |
|                                       |                                                                           |  |  |  |  |
| 重新進入您的帳戶                              | á                                                                         |  |  |  |  |
| 驗證步驟 1 ✔ > 選擇新密碼                      |                                                                           |  |  |  |  |
| * 龜人新宏碼:<br>••••••••<br>建<br>· 確認新宏碼: | 需要使用强式运商。强式运调由 8 到 256 個字元<br>組成 "而且必须给台大小语字母"数字和符號。<br>强式宏碼不能包含您的使用者名稱 · |  |  |  |  |
| 完成取消                                  |                                                                           |  |  |  |  |
|                                       |                                                                           |  |  |  |  |
|                                       |                                                                           |  |  |  |  |
| Microsoft                             |                                                                           |  |  |  |  |

Step4:

1.輸入「驗證碼」。
2.按[下一步]。

Step5:

1.輸入新密碼及確認新密碼。
2.按[完成]。

| Microsoft              |  |
|------------------------|--|
| 重新進入您的帳戶<br><皮 您的密碼已重設 |  |
| 若要使用新密碼登入,請按一下這裡。      |  |
|                        |  |

#### Step6:

1.已完成新密碼重設。

2.按 [按一下這裡] 重新登入。